## TUTORIAL PARA INSERÇÃO DA DECLARAÇÃO DE COMPOSIÇÃO DE CUSTOS NO SEI

1- Na tela inicial do SEI, clicar em iniciar processo:

|                         |   |                                |                      |                    |              |   | Para saber+ Menu Pesquisa | DC T == 🕅 💐  |
|-------------------------|---|--------------------------------|----------------------|--------------------|--------------|---|---------------------------|--------------|
| la<br>role de Processos |   | Controlo do Drococoo           |                      |                    |              |   |                           |              |
| r Processo              | - | Controle de Processos          |                      |                    |              |   |                           |              |
| rno Programado          | _ | 🗈 🍂 💽 🍌 🐂                      | N 8 B                |                    |              |   |                           |              |
| uisa                    |   | 🖾 💽 🗶 🗰 💻                      | 🔊 📎 📑                |                    |              |   |                           |              |
| de Conhecimento         |   |                                |                      |                    |              |   |                           |              |
| s Padrão                |   | Ver processos atribuídos a mim |                      | Ver por marcadores |              |   | Visualização detalhada    |              |
| los Favoritos           |   |                                |                      |                    |              |   |                           |              |
| s de Assinatura         |   |                                |                      |                    |              |   |                           |              |
| s de Reunião            |   |                                |                      |                    | 7 registros: |   |                           | 3 registros: |
| s Internos              |   |                                | Recebidos            |                    |              |   | Gerados                   |              |
| los                     |   | U                              | 23086.001475/2020-78 |                    |              |   | 23086.002339/2020-03      |              |
| asos Sobrestados        |   |                                | 23086.001212/2020-69 |                    |              | Â | 23086.007562/2019-03      |              |
| panhamento Especial     |   |                                | 23086.001050/2020-69 |                    |              |   | 23086.000945/2020-86      |              |
| dores                   |   |                                | 23086.001289/2020-39 |                    |              |   |                           |              |
| s de Controle           |   |                                | 23086.002824/2019-35 |                    |              |   |                           |              |
| sticas                  | ÷ |                                | 23086.001186/2020-79 |                    |              |   |                           |              |
| 8                       | * |                                | 23086 007557/2019-92 |                    |              |   |                           |              |
|                         |   |                                |                      |                    |              |   |                           |              |
|                         |   |                                |                      |                    |              |   |                           |              |
|                         |   |                                |                      |                    |              |   |                           |              |
|                         |   |                                |                      |                    |              |   |                           |              |
|                         |   |                                |                      |                    |              |   |                           |              |
|                         |   |                                |                      |                    |              |   |                           |              |
|                         |   |                                |                      |                    |              |   |                           |              |

2- Escolha o tipo de processo Documentos: Envio de documentos avulso

3- Escrever na especificação: Declaração de composição de custos Requisição nº xxx, selecionar o assunto Material de Consumo, marcar o nível de acesso como público, clicar em salvar para criar o processo

|                     |                                                      |           | Para saber+ Menu Pesquisa | DC 🔹 📰 🗶 🧨 🤅 |
|---------------------|------------------------------------------------------|-----------|---------------------------|--------------|
| ole de Processos    | Iniciar Processo                                     |           |                           |              |
| r Processo          |                                                      |           |                           | Selver Vol   |
| no Programado       | Tine de Deserver                                     |           |                           |              |
| de Conhecimente     | Documentos: Envio de documentos avulso               |           |                           | •            |
| a Padrão            |                                                      |           |                           |              |
| los Equatos         | Especificação:                                       |           |                           |              |
| e de Δesinatura     | DECLARAÇÃO DE COMPOSIÇÃO DE CUSTOS REQUISIÇÃO 256488 |           |                           |              |
| a da Paunião        | Classificação por Ass <u>u</u> ntos:                 |           |                           |              |
| Internee            |                                                      |           |                           |              |
| tor                 | 037.2 - MATERIAL DE CONSUMO                          |           |                           | - PX         |
| eene Sabrastados    |                                                      |           |                           | 🚖 🖶          |
| nanhamento Especial |                                                      |           |                           | *            |
| dores               | Interessarios                                        |           |                           |              |
| s de Controle       |                                                      |           |                           |              |
| sticas              | <b>N</b>                                             |           |                           | PRX          |
| 18                  | •                                                    |           |                           | 🚖 🖶          |
|                     |                                                      |           |                           | *            |
|                     | Observações deste unidade:                           |           |                           |              |
|                     | Observações desta unidade.                           |           |                           |              |
|                     |                                                      |           |                           |              |
|                     |                                                      |           |                           | //           |
|                     | Nivel de Acesso                                      |           |                           |              |
|                     | Sinilara                                             | Destrite  | Público                   |              |
|                     | Siglioso                                             | U Resulto | Publico                   | —            |
|                     |                                                      |           |                           |              |
|                     |                                                      |           |                           | Paluas Via   |
|                     |                                                      |           |                           | Zaivar Vo    |
|                     |                                                      |           |                           | <b>•</b>     |
|                     |                                                      |           |                           |              |
|                     |                                                      |           |                           |              |
|                     |                                                      |           |                           |              |
|                     |                                                      |           |                           |              |
|                     |                                                      |           |                           |              |
|                     |                                                      |           |                           |              |
|                     |                                                      |           |                           |              |
|                     |                                                      |           |                           |              |

## 4- Clicar em incluir documento

| IDADE FEDERAL DOS VALES DO JEQUITINHONHA E MUCUF |                                        |                      |                   |
|--------------------------------------------------|----------------------------------------|----------------------|-------------------|
|                                                  |                                        | Para saber+ Menu     | Pesquisa DC 🔻 📰 🕅 |
| 3086.002429/2020-96                              | 1 🖸 🥳 🐼 👁 💰 🛃 👫 🐿 😂 🛍                  | 🔊 🛄, 🅙 🔟 🗉 🕱 🐨 🛹 🎫 🔍 |                   |
| onsultar Andamento                               | Processo aberto somente na unidade DC. |                      |                   |
|                                                  |                                        |                      |                   |
|                                                  | X X                                    |                      |                   |
|                                                  |                                        |                      |                   |
|                                                  |                                        |                      |                   |
|                                                  |                                        |                      |                   |
|                                                  |                                        |                      |                   |
|                                                  |                                        |                      |                   |
|                                                  |                                        |                      |                   |
|                                                  |                                        |                      |                   |
|                                                  |                                        |                      |                   |
|                                                  |                                        |                      |                   |
|                                                  |                                        |                      |                   |
|                                                  |                                        |                      |                   |
|                                                  |                                        |                      |                   |
|                                                  |                                        |                      |                   |
|                                                  |                                        |                      |                   |
|                                                  |                                        |                      |                   |
|                                                  |                                        |                      |                   |

5- Escolher o documento declaração de composição de custos

6- Colocar no campo descrição o nome do item, marcar o nível de acesso como público e clicar em confirmar dados

| I                   | a<br>                                |                                    |
|---------------------|--------------------------------------|------------------------------------|
|                     |                                      | Para saber+ Menu Pesquisa DC 🔻 🧮 🕅 |
| 3086.002429/2020-96 | Gerar Documento                      | *                                  |
| Consultar Andamento |                                      | Qonfirmar Dados Uoltar             |
|                     | Declaracao de Composicao (           | Custos                             |
|                     | Texto Inicial                        |                                    |
|                     | Texto Padrão                         |                                    |
|                     | Nenhum                               |                                    |
|                     | Descrição.                           |                                    |
|                     | Caneta esferogràfica tinta azul      |                                    |
|                     | Interessados:                        |                                    |
|                     |                                      | ~ <i>P</i> <b>×</b>                |
|                     |                                      | ● ●                                |
|                     | Destinatórios                        |                                    |
|                     |                                      |                                    |
|                     |                                      |                                    |
|                     |                                      | ¥                                  |
|                     | Classificação por Ass <u>u</u> ntos: |                                    |
|                     |                                      | e e e                              |
|                     |                                      | 合导                                 |
|                     |                                      | *                                  |
|                     | Observações desta unidade:           |                                    |
|                     |                                      |                                    |
|                     |                                      |                                    |
|                     | Nível de Acesso                      |                                    |
|                     | Sigiloso                             | Público                            |
|                     |                                      |                                    |

7- Será aberta uma nova janela para que sejam inseridas as informações dos orçamentos coletados na declaração. Lembrar de apagar o texto que está em amarelo e escrever por extenso o nome do servidor responsável pela inserção dos dados.

| 🚾 📩 EU/FV/M - 0062481 - Declaracio de Composição Custos: - Geogle Chrome                                                                                                    |
|----------------------------------------------------------------------------------------------------|
| escufyjm.edu.br/sei/controlador.php?acao=editor_montar&id_procedimento=69482&id_documento=69541&infra_sistema=100000100&infra_unidade_atual=110000074&infra_hash=650ddee31fdd0dce795a096149d2&e9b582&2aca21e740f3aa34b9ef9e2a9e28                                                                                                    |
| Salvar     ✓ Assirar     ✓ Assirar     ✓ Assi                                                                                                    |
| Ministério da Educação<br>UNIVERSIDADE FEDERAL DOS VALES DO JEQUITINHONHA E MUCURI - UFVJM                                                                                                    |
| DECLARAÇÃO DE COMPOSIÇÃO DE CUSTOS VISANDO A FORMAÇÃO DO PREÇO DE REFERÊNCIA                                                                                                    |
| (É NECESSÁRIA UMA DECLARAÇÃO PARA CADA REQUISIÇÃO)                                                                                                    |
| Nº da Requisição/SIGA ou Discriminação Serviços:         Descrição resumida do objeto:         ( ) Material de Consumo         ( ) Permanente         ( ) Serviço (marcar a opção)         Forma de obtenção da pesquisa (marcar a opção utilizada)         ( )         ( )         I - Painel de Preços - <u>http://paineldeprecos.planejamento.gov.br//</u> Código UASG:       Nº do Pregão:         Nº do item:       Vigência ATA:                                                                                                    |
| III - Contratações similares de outros entes públicos                                                                                                    |
| ( )     IV - Pesquisa publicada etiri minua especializados ou de dominio ampio       ( )     IV - Pesquisa com os fornecedores                                                                                                    |
| Orçamento 01:                                                                                                    |
| CNPJ                                                                                                    |
| NOME EMPRESA                                                                                                    |
| ENDEREÇO, TEL, EMAIL                                                                                                    |
| A P 12 06/03/2020     A P 12 06/03/2020     A P 12 06/03/202     A P 12 06/03/202     A |

## 8- Após inserir as informações necessárias, clicar em salvar e em seguida em assinar

| <b>C</b>          | <u>ت</u>                                                                                                    | Documento2 - Microsoft Word Documento1 - Microsoft Word                                                                                                    | 5                                 | - • X               |
|-------------------|----------------------------------------------------------------------------------------------------|----------------------------------------------------------------------------------------------------|-----------------------------------|---------------------|
| Início            | Inserir Layout da Página                                                                                                    | 👳 ::SE//JF//M - 0062481 - Declaracao de Composição Custos: - Google Chrome                                                                                                    | 1                                 | 0                   |
|                   | Calibri (Corpo) * 11                                                                                                    | seiufvim.edu.br/sei/controlador.php?acao=editor_montar&id_procedimento=69482&id_documento=69541&infra_sistema=100000100&infra_unidade_atual=110000074&infra_hash=650ddee31fdd0dce795                                                                                                    | AaBbCcDc AaBbC                    |                     |
| Área de Transferê | N I S - abe X, X'                                                                                                    | Salvar Assinar Assinar As | 1 Sem Esp Título 1 = Ar<br>Estilo | itilos * *          |
| L 3               | 1 + 2 + 1 + 1 + 1 + 2 +                                                                                                    | And Texts Terro_Alinhado_Esquerda_Sem_Identac •                                                                                                    | pras JK.                          | G                   |
| 1                 | 7Será aberta (<br>coletados na de<br>extenso o nome                                                                                                    | Ministério da Educação<br>UNIVERSIDADE FEDERAL DOS VALES DO JEQUITINHONHA E MUCURI - UFVJM                                                                                                    |                                   |                     |
| а<br>             |                                                                                                    | DECLARAÇÃO DE COMPOSIÇÃO DE CUSTOS VISANDO A FORMAÇÃO DO PREÇO DE REFERÊNCIA                                                                                                    |                                   |                     |
| 2 - 1 - 2         | NP da Requisição Sták ou Discriminação Serviços:<br>Descrição neumida do objeto:                                                                             | (É NECESSÁRIA UMA DECLARAÇÃO PARA CADA REQUISIÇÃO)                                                                                                    |                                   |                     |
| ÷<br>•            | ( ) Material de Consumo<br>( ) Persavante<br>( ) Serviço (marser a opçilo)                                                                                   | № da Reguisicão/SIGA ou Discriminação Servicos:                                                                                                    |                                   |                     |
| 6                 | Forma de obtenção de perquisa <mark>(mentar a tapple) utilizada)</mark>                                                                                      | Descrição resumida do objeto:                                                                                                    |                                   |                     |
| 10.01             | Coldge URSGNF de PreglerNF de     () E - Contratações similares de outros entes públicos     () E - Pontulas múltirada em múlta essantalizade, ultira sistem |                                                                                                    |                                   |                     |
|                   | ( ) // · Peoplika com ex formacedores                                                                                                    | () Material de Consumo () Permanente                                                                                                    |                                   |                     |
| 3 - 1 - 2         | Orpanets 01:                                                                                                    | ( ) Serviço (marcar a opção)                                                                                                    |                                   | -                   |
| - ·               | NUME (MARKA                                                                                                    |                                                                                                    |                                   |                     |
|                   | 8. Anós inserir s                                                                                                    | Forma de obtenção da pesquisa <mark>(marcar a opção utilizada)</mark>                                                                                                    |                                   |                     |
| 1 - 1 - 2         | o Apos inserir e                                                                                                    | () I – Painel de Preços - <u>http://paineldeprecos.planejamento.gov.br/</u>                                                                                                    |                                   |                     |
| 1                 |                                                                                                    |                                                                                                    |                                   |                     |
| 1                 |                                                                                                    | ( ) Il - Contratações similares de outros entes públicos                                                                                                    |                                   |                     |
|                   |                                                                                                    | ( ) III - Pesquisa publicada em mídia especializada, sítios eletrônicos especializados ou de domínio amplo                                                                                                    |                                   |                     |
|                   |                                                                                                    | ( ) IV - Pesquisa com os fornecedores                                                                                                    |                                   |                     |
| -21-1-20-1-19     |                                                                                                    |                                                                                                    | 9                                 | *                   |
| Página: 5 de 6    | Palavras: 156 🧭 Português (Bras                                                                                                    | all) 📑 🗐 🕼 🚡 📄 98% 🕞 — 🛡 🕂 🚽 Página: 1 de 1 Palavras: 82 😗 Português (Brasil)                                                                                                    | <b>1 (1 (2 (3 (2 ) 98% (-) (</b>  | •                   |
| <b>@</b>          | 6 6                                                                                                    |                                                                                                    | - 🧭 🏍 🏴 🖫                         | 15:19<br>06/03/2020 |

9- Clicar em cima do número do processo criado e em seguida clicar em enviar processo

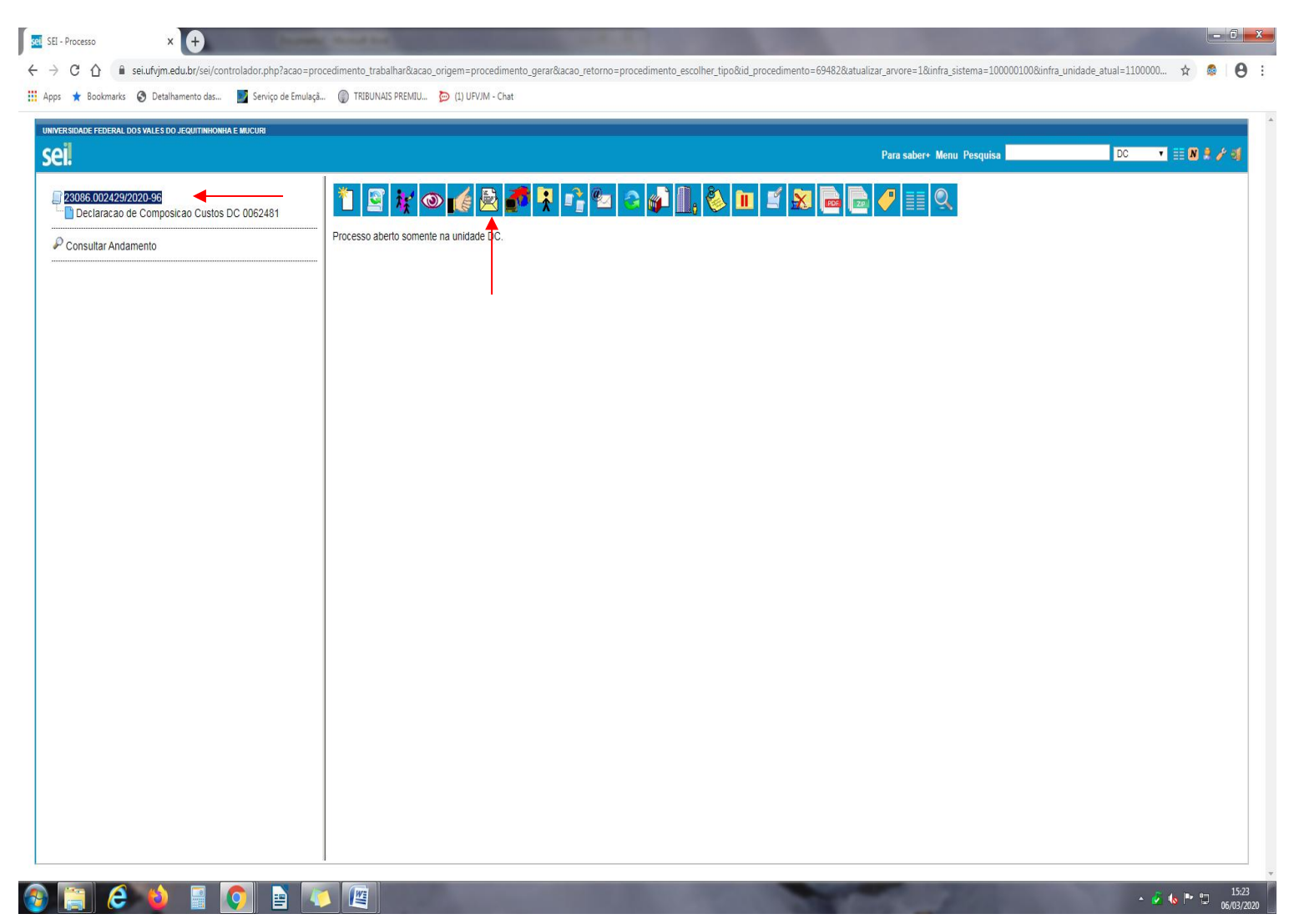

## 10 – Digitar no campo Unidades: Divisão de Compras, marcar a opção enviar email de notificação e clicar em enviar

| DADE FEDERAL DOS VALES DO JEQUITINHONNA E MUCURI                 |                                                                                     |                           |
|------------------------------------------------------------------|-------------------------------------------------------------------------------------|---------------------------|
| 086.002429/2020-96<br>Declaracao de Composicao Custos DC 0062481 | Enviar Processo                                                                     | Para saber* Menu Pesquisa |
| nsultar Andamento                                                |                                                                                     |                           |
|                                                                  | Unidades:<br>Mostrar unidades por onde tr                                           | amitou                    |
|                                                                  | Manter processo aberto na unidade atual Remover anotação Remover anotação           |                           |
|                                                                  | Elina entrato de localidade     [Retorno programado]     Otala certa     Deta certa |                           |
|                                                                  |                                                                                     |                           |
|                                                                  |                                                                                     |                           |
|                                                                  |                                                                                     |                           |
|                                                                  |                                                                                     |                           |

11- Após receber a Declaração de Composição de Custos, a Divisão de Compras irá analisá-la e, havendo necessidade, solicitará a correção da mesma.